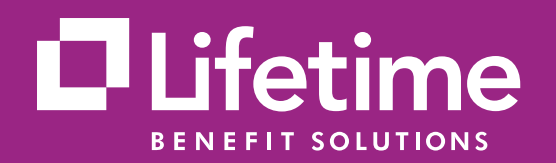

# Registering for access to the Lifetime Benefit Solutions Consumer Portal

is a simple, fast and secure process. Log in today and take advantage of easy access to your reimbursement account transactions.

# How to log into the Consumer Portal as a New User:

Access the Lifetime Benefit Solutions Consumer Portal at Lifetime Benefit Solutions. Follow the below steps to access the Consumer Portal.

### Step 1

Click on the Login drop down and choose "**Member**."

#### Step 2

Choose "**Spending Account Login"** and that will display the Consumer Portal Login Page.

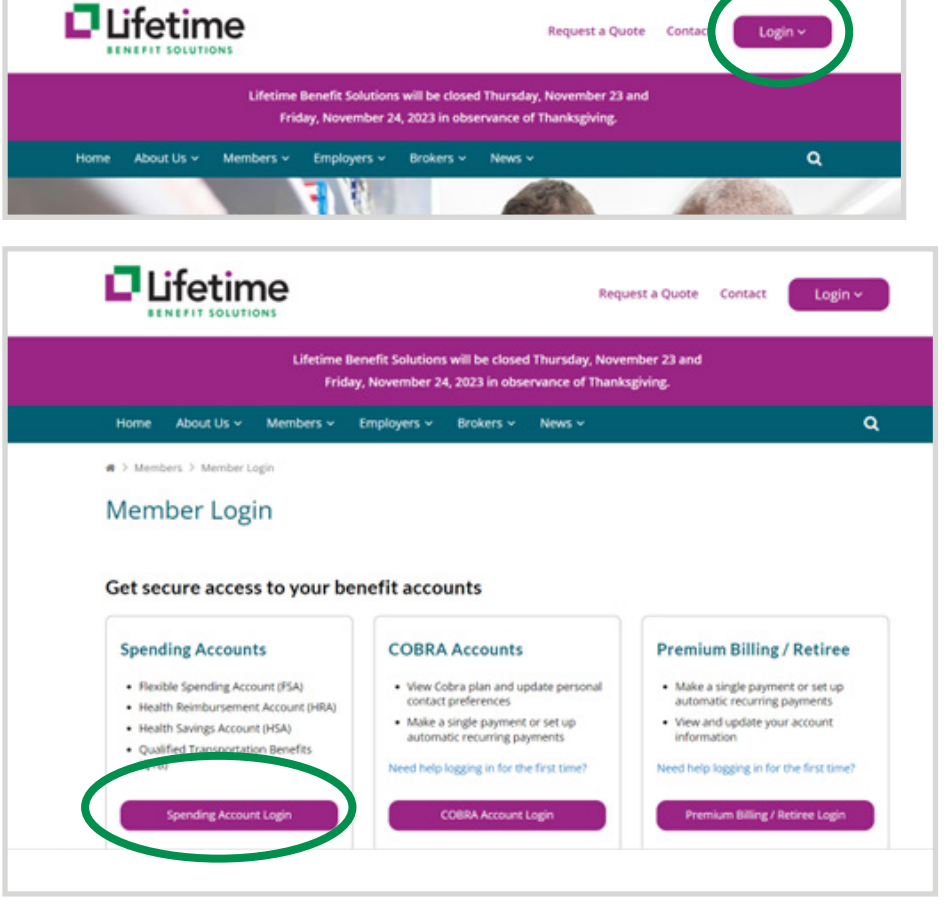

#### Step 3

Once you are on the login page you can begin the New User Registration process by clicking on **"Get Started"** in the New User section.

|                                                                                                    | me                                                              |
|----------------------------------------------------------------------------------------------------|-----------------------------------------------------------------|
| Login<br>Please note Password/Username reset is<br>only accessible if you have previously<br>created unique login credentials and<br>answered security questions. | New User?<br>New users can create a new account to get started. |
| Username Forgot Userna 2                                                                                                    | Get Started                                                     |

## Step 4

Populate the required fields First name, Last name, Zip Code and a valid Social Security Number or Employee ID. (\* required).

| below to verify your               | *Require                                                               |
|------------------------------------|------------------------------------------------------------------------|
|                                    |                                                                        |
|                                    |                                                                        |
| Please enter your 5 digit zip code |                                                                        |
| ect one)                           |                                                                        |
|                                    |                                                                        |
| OR                                 |                                                                        |
|                                    |                                                                        |
|                                    | below to verify your  Please enter your 5 digit zip code  ect one)  OR |

# Step 5

You will be prompted to choose security questions and populate responses. These are required to move on with the registration process.

|                                          |                  |                                  | 50%                           |
|------------------------------------------|------------------|----------------------------------|-------------------------------|
| Please enter an answer to any 5 security | questions to con | plete your user setup. To keep y | our information secure, you w |
| password.                                | o complete sen   | are dealers main the portar see  | *Req                          |
| Select a question                        | ¥                |                                  |                               |
|                                          |                  |                                  |                               |
| Select a question                        | ٣                |                                  |                               |
|                                          |                  |                                  |                               |
| Select a question                        | Ŷ                |                                  |                               |
| Select a question                        | v                |                                  |                               |
|                                          |                  |                                  |                               |
| Select a question                        | ¥                |                                  |                               |
|                                          |                  |                                  |                               |
|                                          |                  |                                  |                               |
| Select a question                        | v<br>v           |                                  |                               |

## Step 6

Upon completing the security questions, a username will be automatically assigned and you will then be required to create a password. To complete the New User Registration process, please add a valid e-mail address in the user profile section.

|                   |                                                                                                    | "Requ                                                  |
|-------------------|----------------------------------------------------------------------------------------------------|--------------------------------------------------------|
| Username*         | tnewuser2111                                                                                                    |                                                        |
|                   | Your username may contain alphanumeric characters and a sign (@), underscore (_), and dash (-).                                | any of the following special characters: period (.), a |
| Password*         | ۵                                                                                                    |                                                        |
|                   | The password must: $\cdot$ Have a minimum of 6 characters $\cdot$ No and lowercase letters $\cdot$ Contain at least one number | ot be one of your last 5 passwords · Contain upper     |
| Confirm Password* | ۵                                                                                                    |                                                        |
|                   |                                                                                                    |                                                        |